### 1.一般電腦使用網路大學方式

有上遠距課程的同學,老師會跟您在學期中約定一個時間在線上見面,利用 adobe connect 系統,可以在線上 看到、聽到老師甚至其他同學的聲音影像,文字討論等其他線上互動,要如何進去線上同步教室呢? 請同學 先確定老師約定的會議室位置 會議室 1 http:/192.192.230.56/classroom7 會議室 2 http:/192.192.230.56/classroom10 會議室 3 http:/192.192.230.56/classroom11 在老師的約定時間點擊網址進入 在名稱處輸入 "學號 姓名" 之後點擊"進入會議室" 之後等待老師核准進入

#### ADOBE<sup>®</sup> CONNECT<sup>™</sup>

會議室1

● 以客人身份进入

| 名称 | 學號 姓名 |  |
|----|-------|--|
|    | 进入会议室 |  |

(对于主持人为必需步骤,对于注册用户为建议的做法)

# 2.如何利用 IOS 系統使用 ADOBE CONNECT 進行同步線上學習

有上遠距課程的同學,老師會跟您在學期中約定一個時間在線上見面,利用 adobe connect 系統,可以在線上看到、聽到老師甚至其他同學的聲音影像,文字討論等其他線上互動,但是常有同學可能是因為約定的時間沒有電腦,或者是設定出了問題導致課程的進行有問題,在這邊如果同學你有 IPHONE 或是 IPAD,可以去安裝 ADOBE CONNECT 的 APP,請您參考以下步驟進行,最後雖然行動裝置很方便但是還是記得要在網路很通暢的環境去進行,才能享受到完成的老師講授歐!

1.先開啟"App Store"

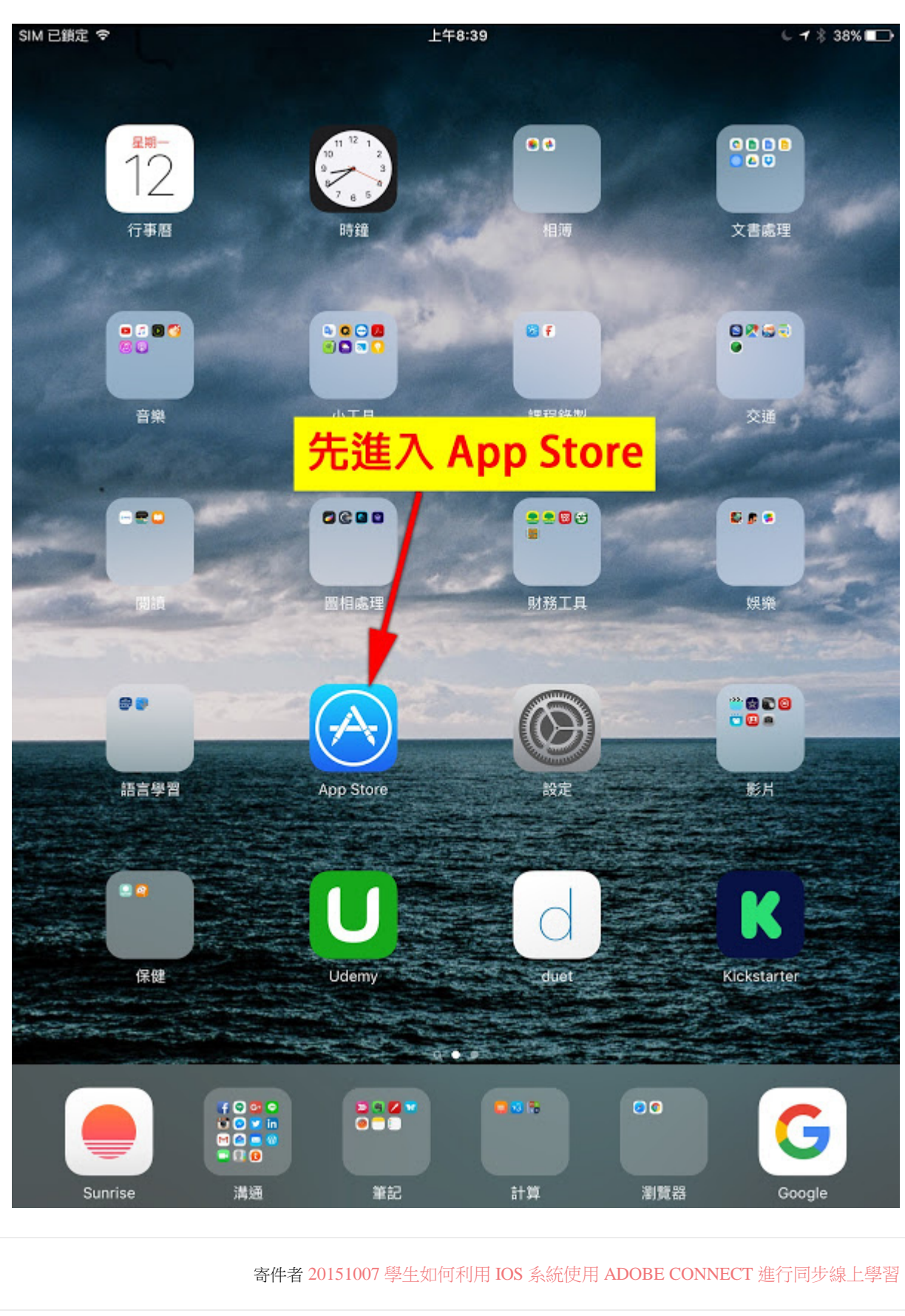

2.搜尋"connect"

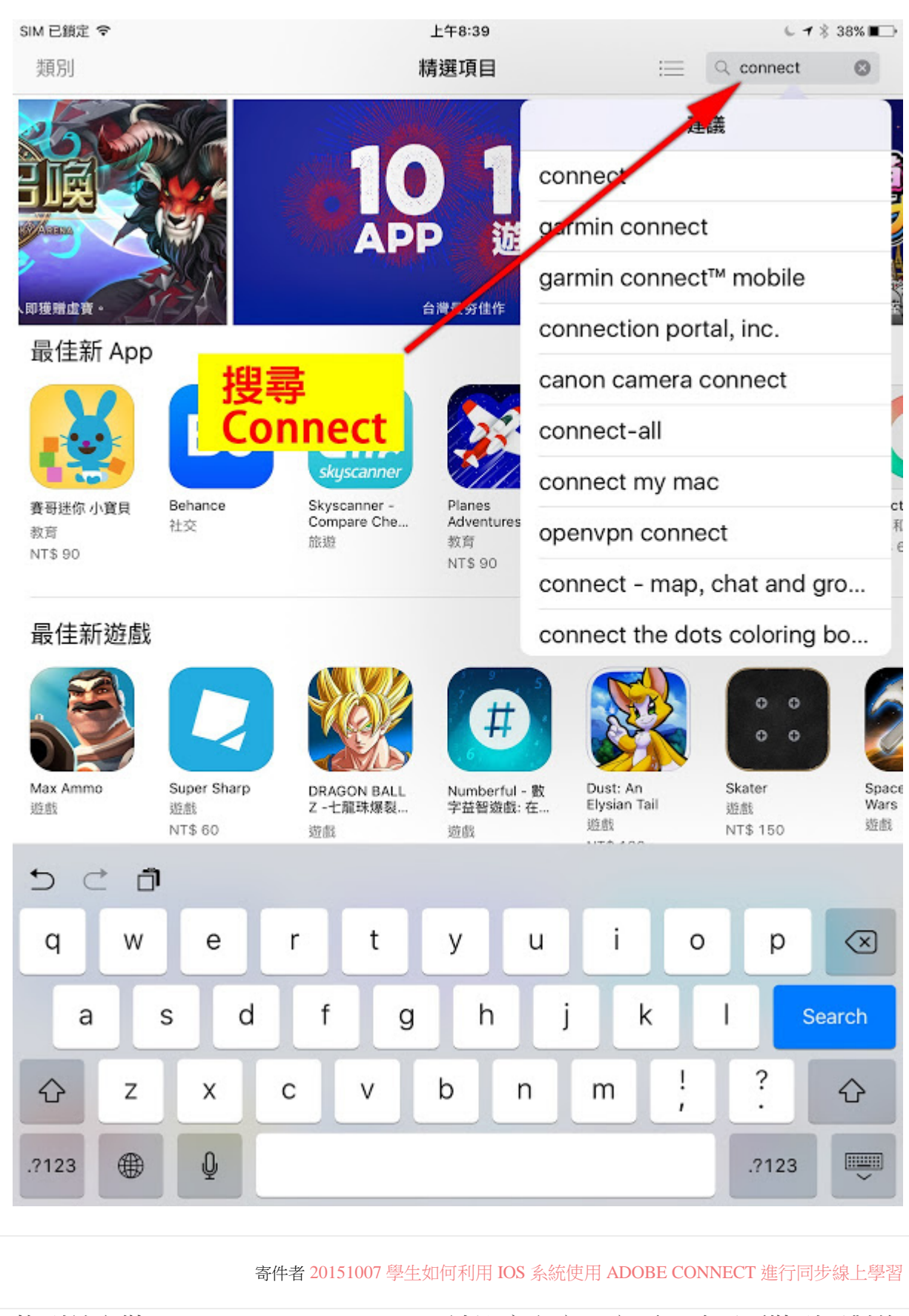

3.找到並安裝 "Adobe Connect Mobile" 請注意文字一定要正確不要裝到不對的 APP

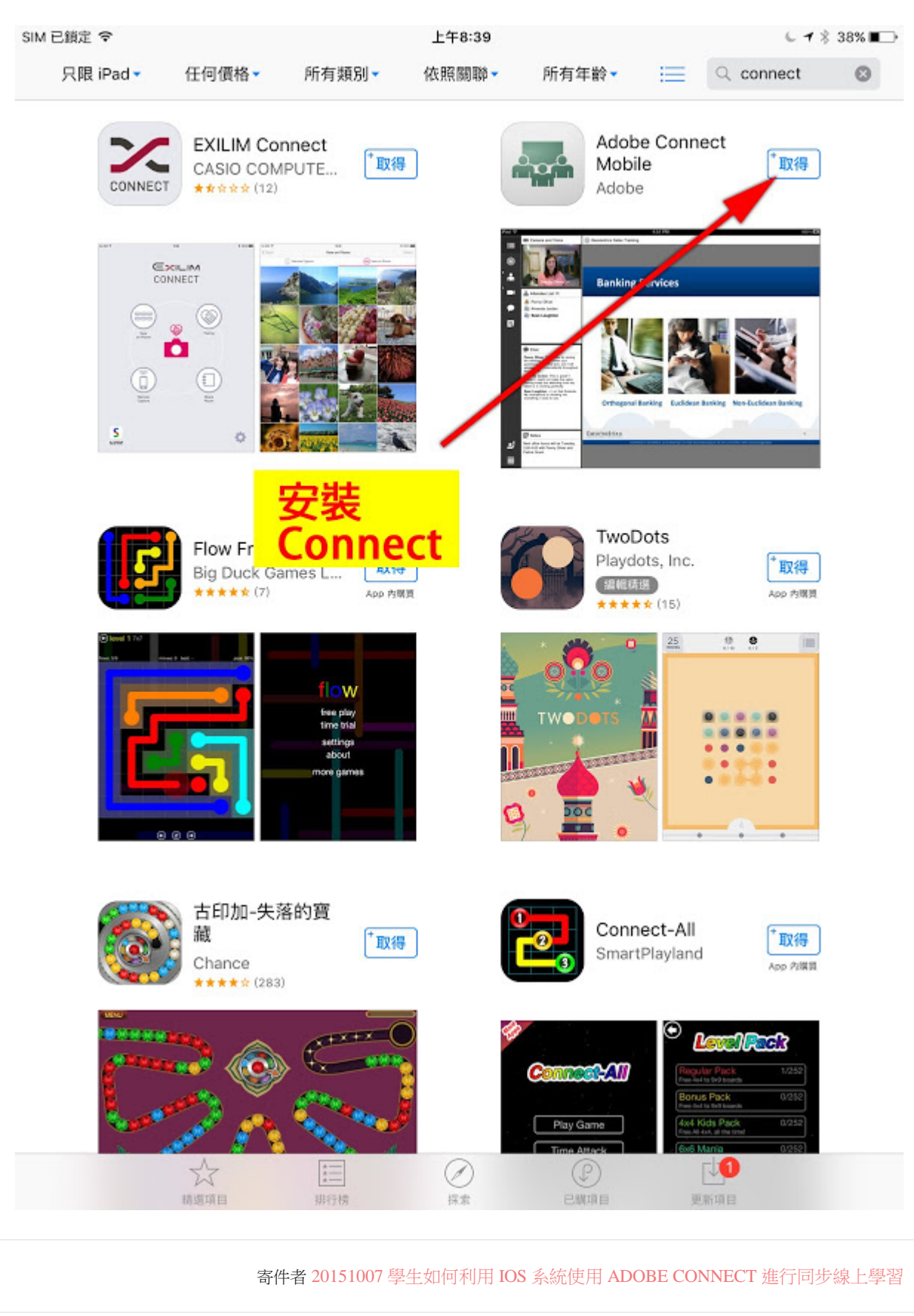

4.首次啟動"Connect"

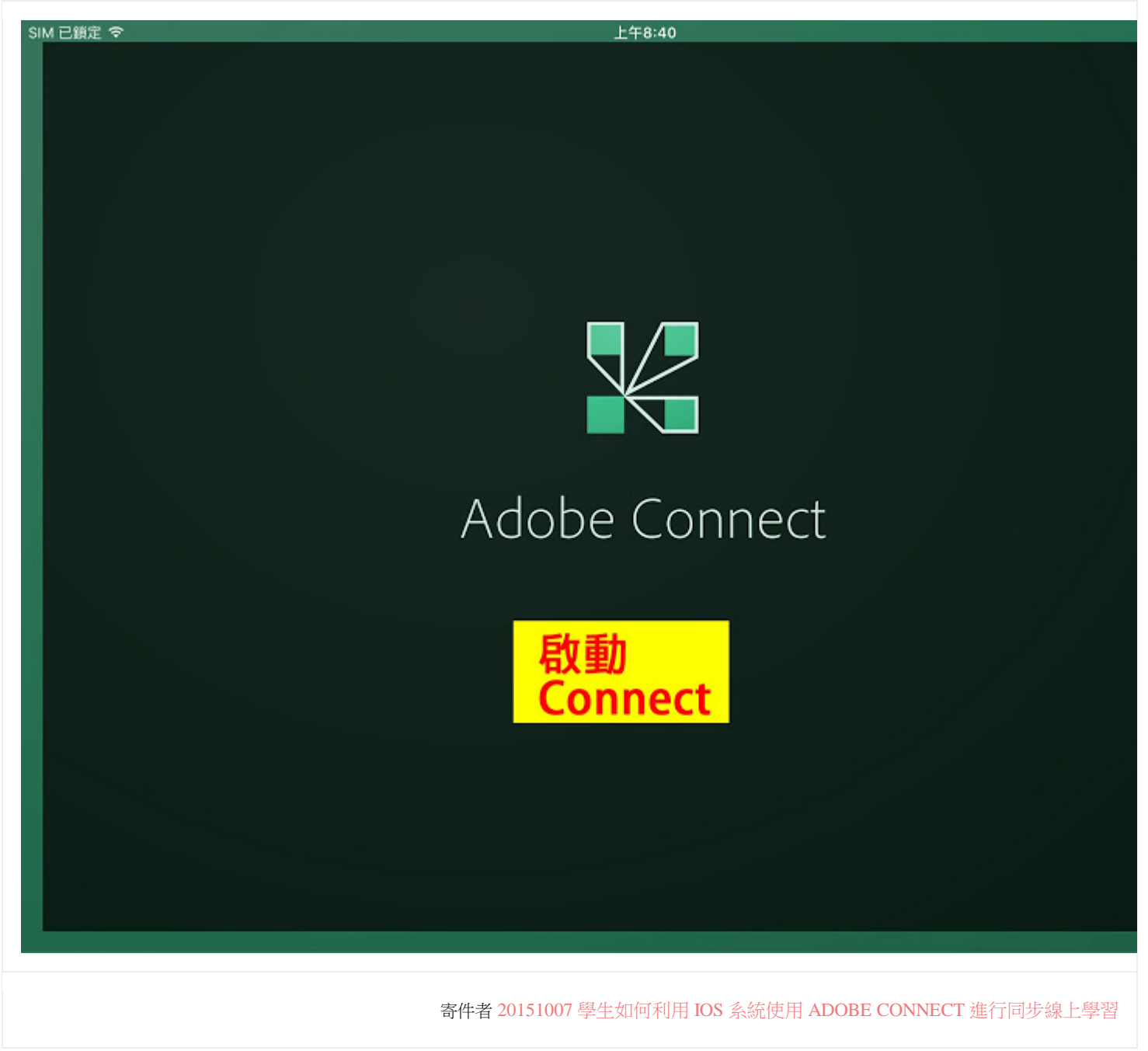

5.首次啟動後需要"確認"

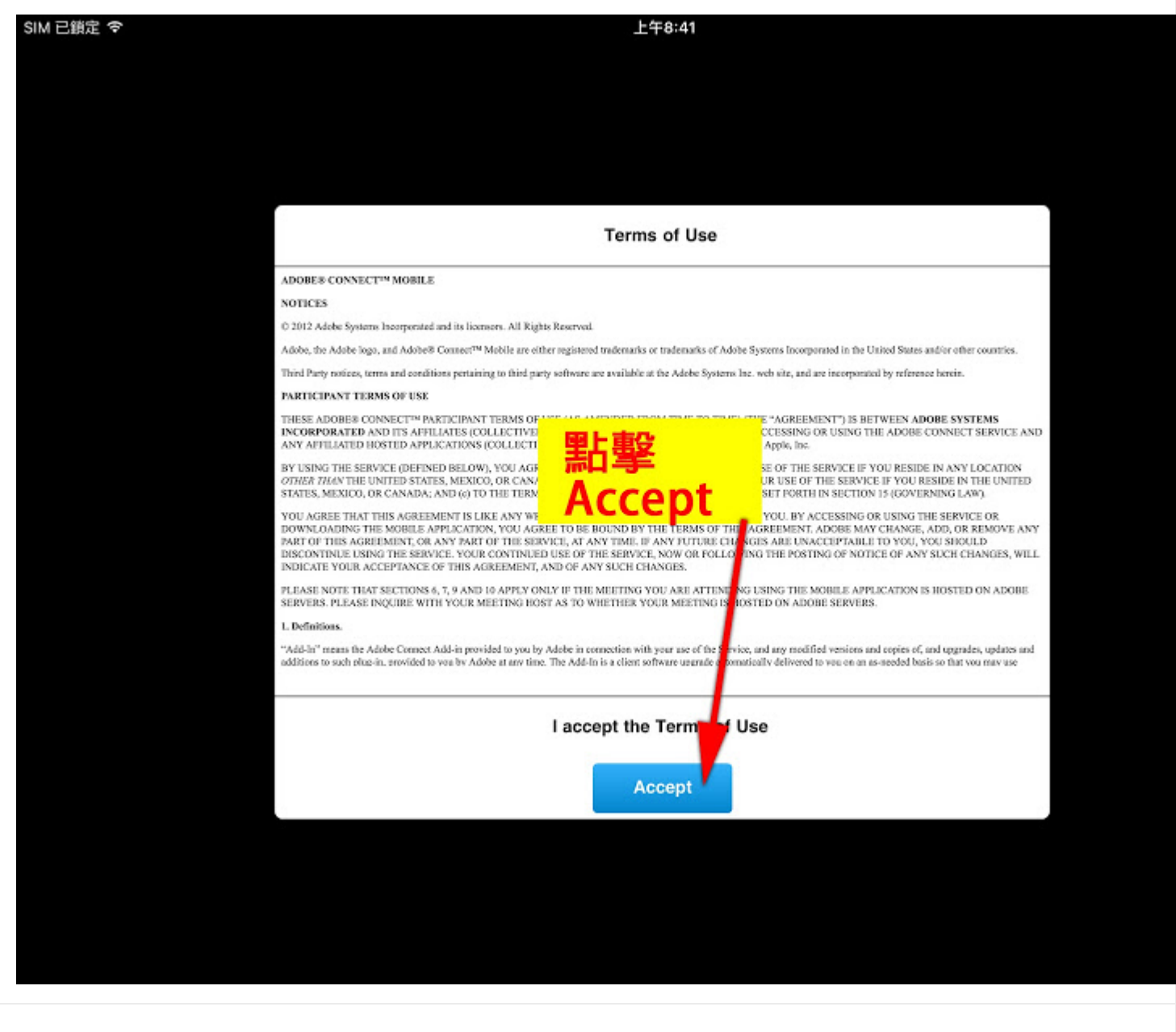

寄件者 20151007 學生如何利用 IOS 系統使用 ADOBE CONNECT 進行同步線上學習

6. 輸入教室位置

如果老師跟你約

- 教室一 請您輸入 192.192.230.56/classroom7
- 教室二 請您輸入 192.192.230.56/classroom10
- 教室三 請您輸入 192.192.230.56/classroom11

完成後請點擊"Next"

| SIM 已難定 や | 上午8:43<br>Enter Meeting URL                                                                                                    | ∟ <b>1</b> ∦ 37% <b>■</b> → |
|-----------|----------------------------------------------------------------------------------------------------|-----------------------------|
|           | 192.192.230.56/classroom7                                                                                                    |                             |
|           | 輸入網址:若是老師預定的教室是<br>教室一 請輸入 192.192.230.56/classroom7<br>教室二 請輸入 192.192.230.56/classroom10<br>教室三 請輸入 192.192.230.56/classroom11<br>完成後請點選" Next" |                             |
|           |                                                                                                    |                             |
|           | 寄件者 20151007 學生如何利用 IOS 系統使用 ADOBE CONNECT 進行同                                                                                                    | 步線上學習                       |

7.輸入登入資料

| 1. 選擇" (                          | iuest"                     |
|-----------------------------------|----------------------------|
| 192.192.230.56/classroom7<br>會議室1 |                            |
| O Member Suest                    | Terms of Use & Notic       |
| Your name                         |                            |
| 學號 姓名                             |                            |
|                                   | 3.完成後點                     |
| 2. 輸入 Your name                   | "Enter"                    |
| 你的學號+你的姓名                         |                            |
| Back                              | Enter                      |
|                                   |                            |
| 寄件者 20151007 學生如何利用 IOS 系         | 統使用 ADOBE CONNECT 進行同步線上學習 |

8.等待老師允許後,開始進入教室

1.一定要在規定的時間進入,否則不會進入您需要進入的教室。

2.如果一直無法進入教室,請儘快跟老師用其他方式聯絡,或是請同學轉知老師處理。

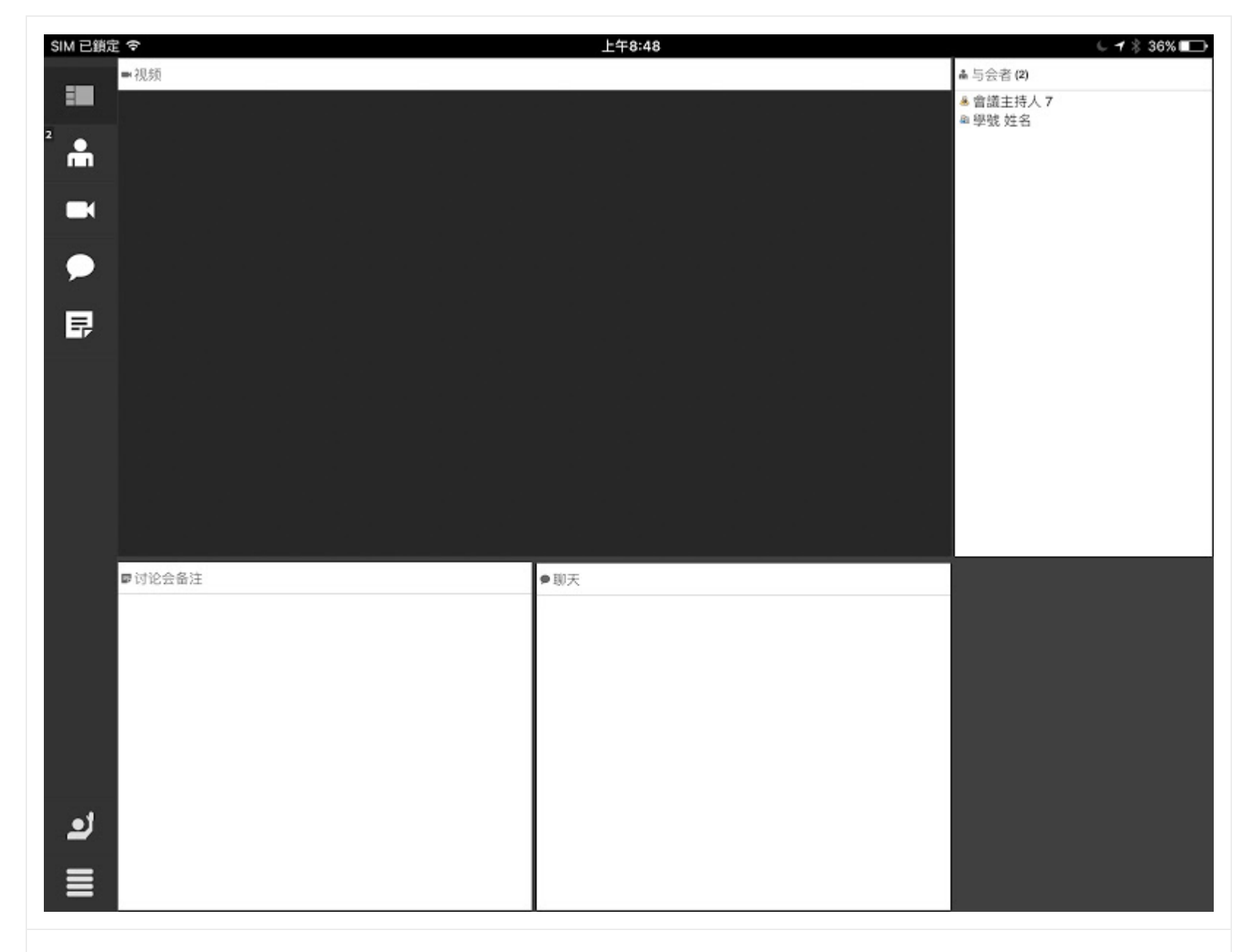

寄件者 20151007 學生如何利用 IOS 系統使用 ADOBE CONNECT 進行同步線上學習

## 3.如何利用 Android 系統使用 ADOBE CONNECT 進行同步線上學習

有上遠距課程的同學,老師會跟您在學期中約定一個時間在線上見面,利用 adobe connect 系統,可以在線上看到、聽到老師甚至其他同學的聲音影像,文字討論等其他線上互動,但是常有同學可能是因為約定的時間沒有電腦,或者是設定出了問題導致課程的進行有問題,在這邊如果同學你有 Android 的手機或是 平板,可以去安裝 ADOBE CONNECT 的軟體,請您參考以下步驟進行,最後雖然行動裝置很方便但是還是記得要在網路很通暢的環境去進行,才能享受到完成的老師講授歐!

1.先開啟 "Play 商店"

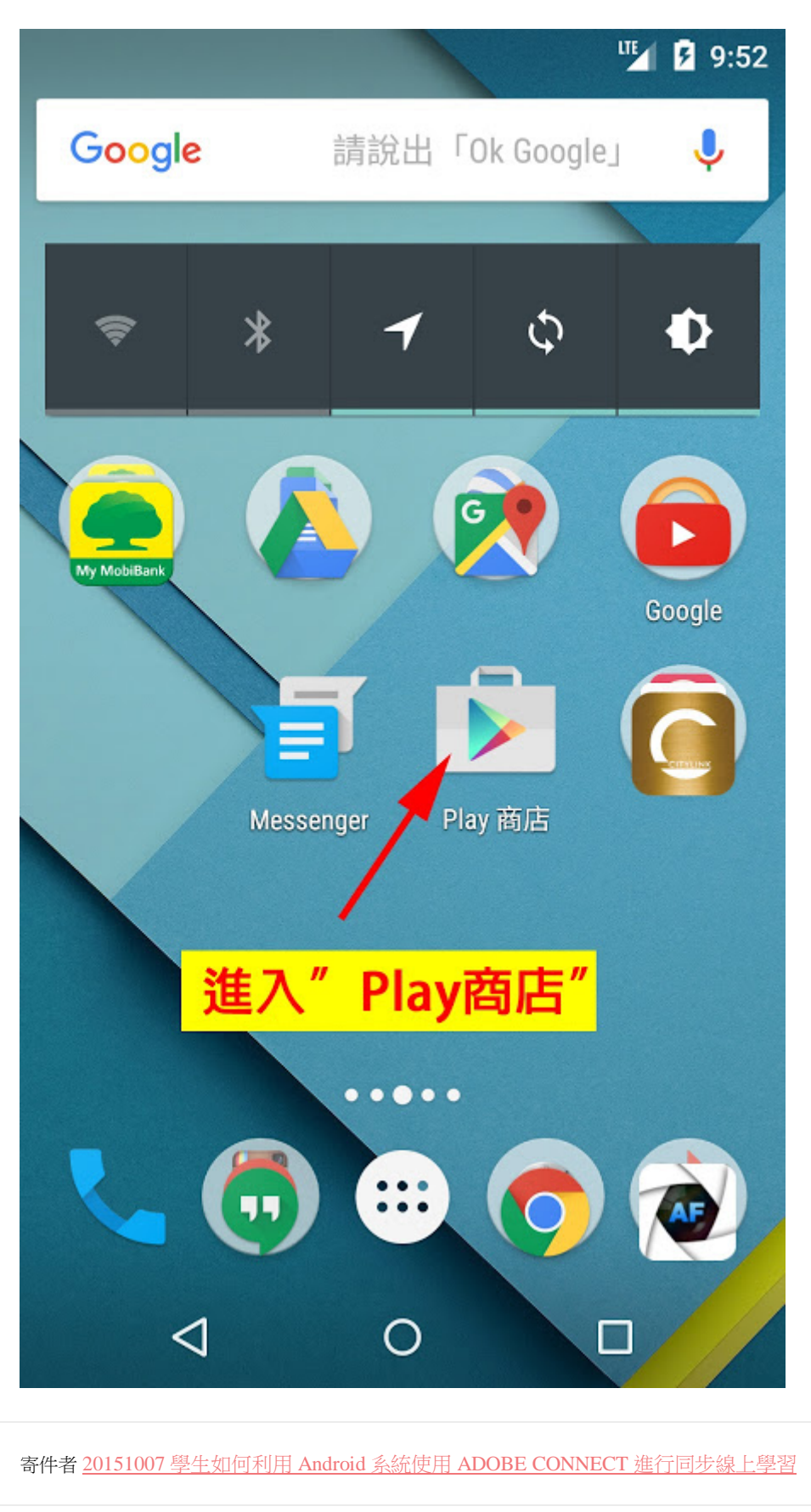

2.搜尋並安裝"Adobe Connect"請注意文字一定要正確不要裝到不對的軟體

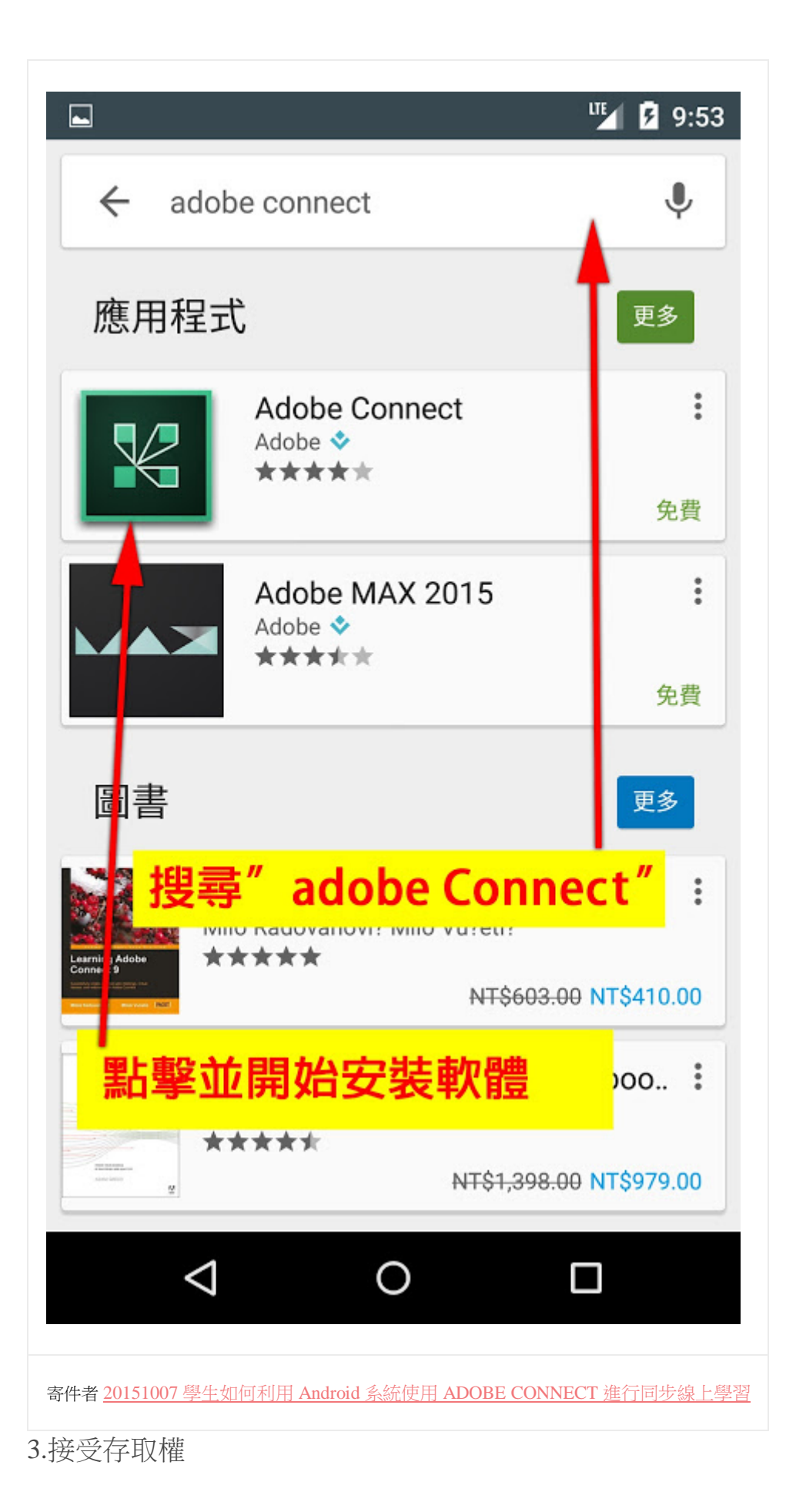

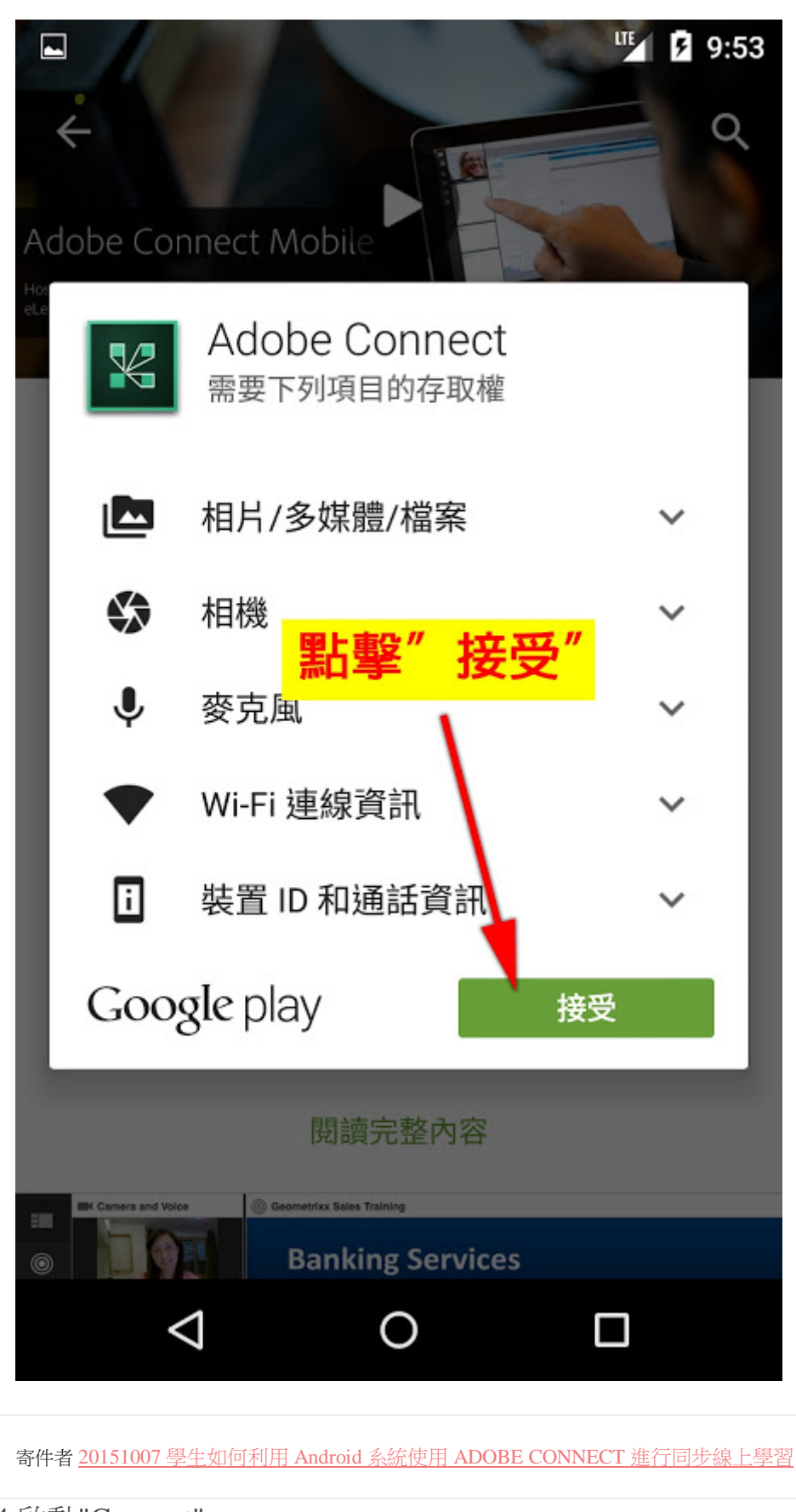

4.啟動"Connect"

5.首次啟動後需要"確認"

|                                                                                         | LTE 5 9:                                                                                            |  |  |  |  |
|-----------------------------------------------------------------------------------------|----------------------------------------------------------------------------------------------------|--|--|--|--|
| Terms of Use                                                                            |                                                                                                    |  |  |  |  |
| ADOBE® CONNECT <sup>™</sup> MOBILE                                                      | 聖上書2″ Accont″                                                                                       |  |  |  |  |
| NOTICES                                                                                 |                                                                                                    |  |  |  |  |
| © 2012 Adobe Systems Incorporated and                                                   | its licensors. All Rights Reserved.                                                                 |  |  |  |  |
| Adobe, the Adobe logo, and Adobe® Conn<br>trademarks of Adobe Systems Incorporate       | nect™ Mobile are e ther registered trademarks or<br>ed in the United States and/or other countries. |  |  |  |  |
| Third Party notices, terms and conditions<br>Systems Inc. web site, and are incorporate | pertaining to third party software are available at the Ado<br>ed by reference herein.              |  |  |  |  |
| PARTICIPANT TERMS OF USE                                                                |                                                                                                    |  |  |  |  |
| THESE ADOBE® CONNECT™ PARTICIPAN                                                        | T TERMS OF USE (AS AMENDED FROM TIME TO TIME)                                                       |  |  |  |  |
|                                                                                         | Accept                                                                                              |  |  |  |  |
| 寄件者 <u>2015</u>                                                                         | 51007 學生如何利用 Android 系統使用 ADOBE CONNECT 進行同步線上學習                                                    |  |  |  |  |
| 輸入教室位置                                                                                  |                                                                                                    |  |  |  |  |
| 果老師跟你約                                                                                  |                                                                                                    |  |  |  |  |
| 室一 請您輸入 192.192.230.56/classroom                                                        | m7                                                                                                  |  |  |  |  |
| 室二 請您輸入 192.192.230.56/classroom                                                        | m10                                                                                                 |  |  |  |  |
| (室三 請您輸入 192.192.230.56/classroom                                                       | m11                                                                                                 |  |  |  |  |
| E成後請點擊"Next"                                                                            |                                                                                                    |  |  |  |  |

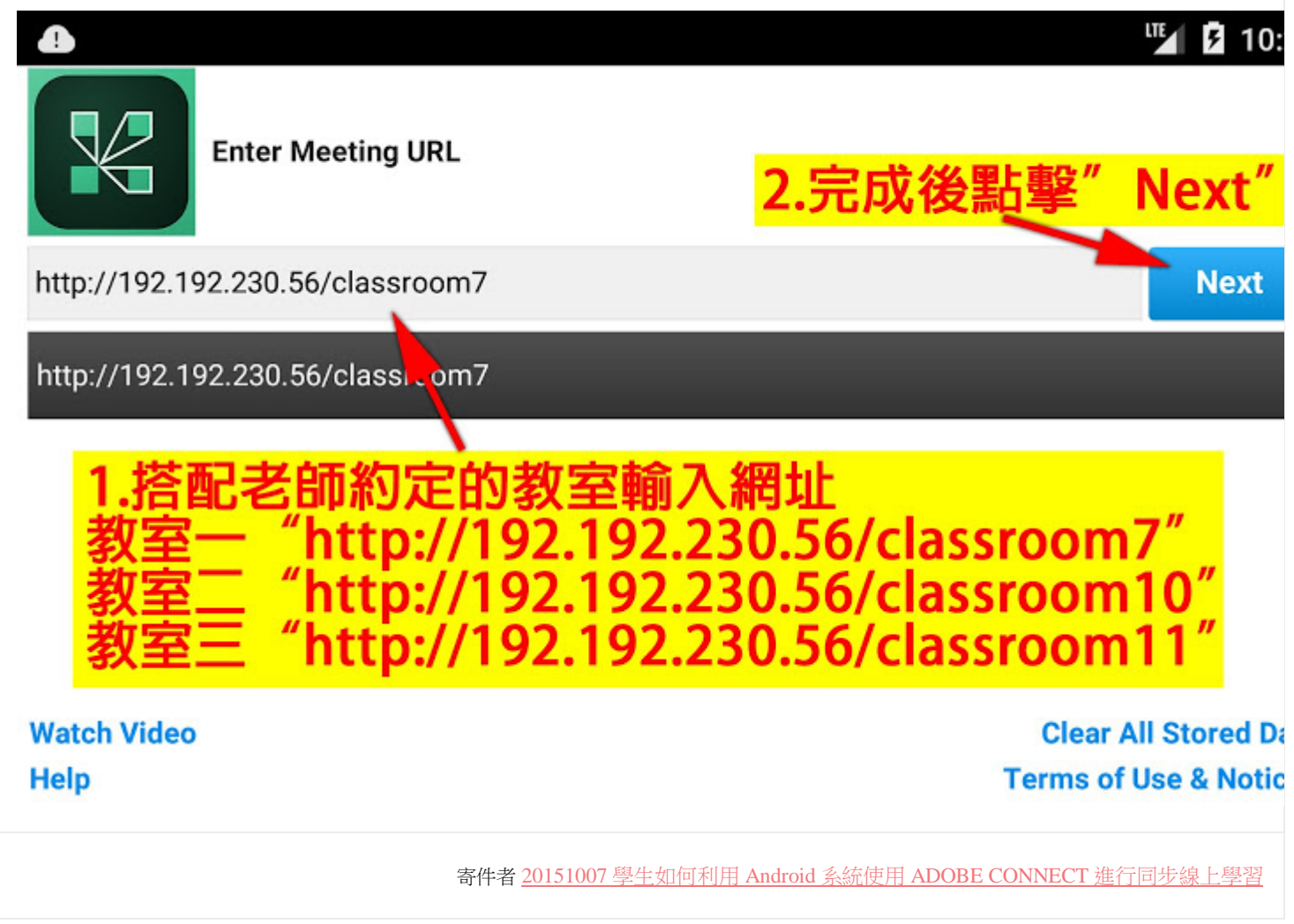

<sup>7.</sup> 輸入登入資料

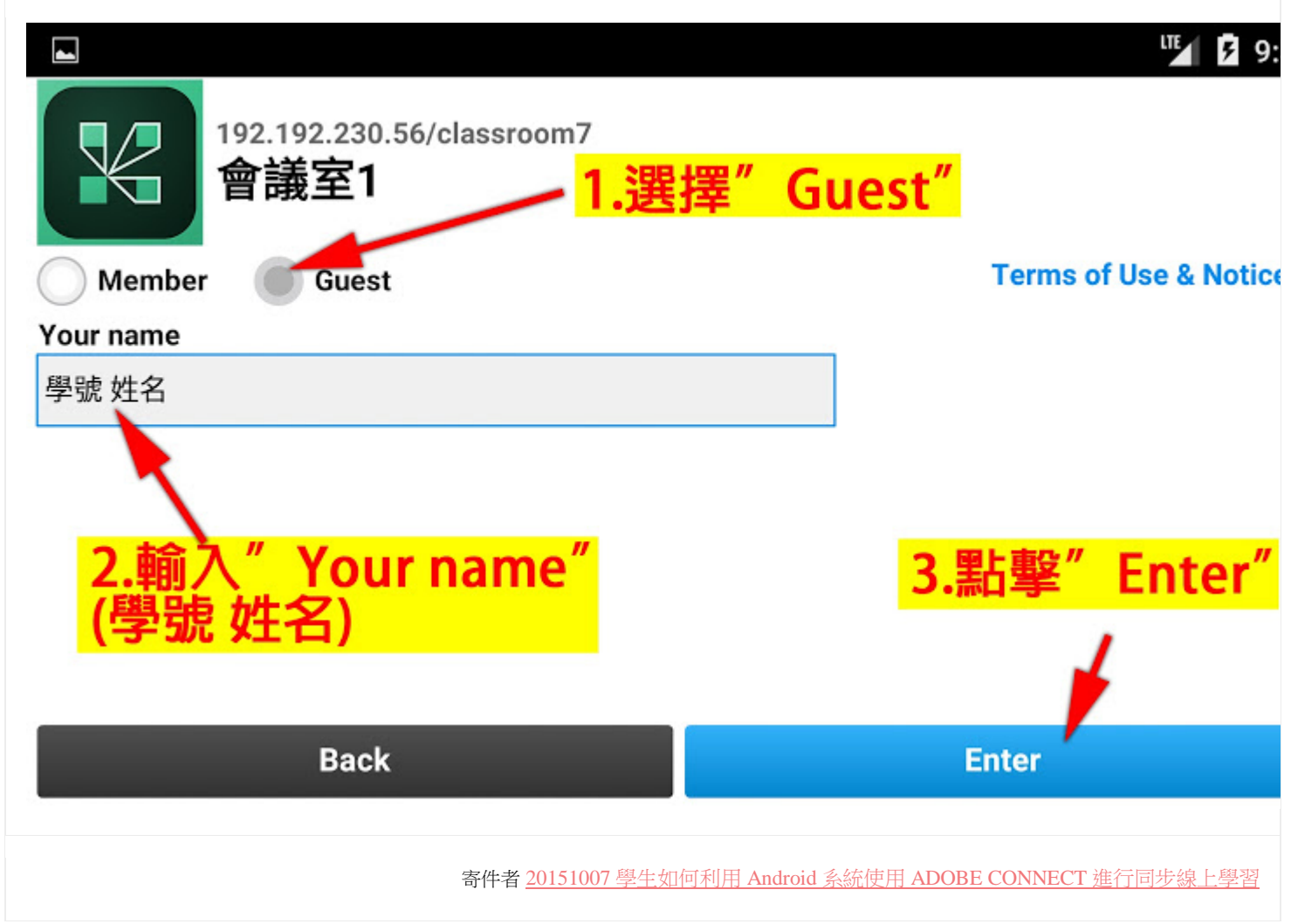

#### 8.等待老師允許

1.一定要在規定的時間進入,否則不會進入您需要進入的教室。

2.如果一直無法進入教室,請儘快跟老師用其他方式聯絡,或是請同學轉知老師處理。

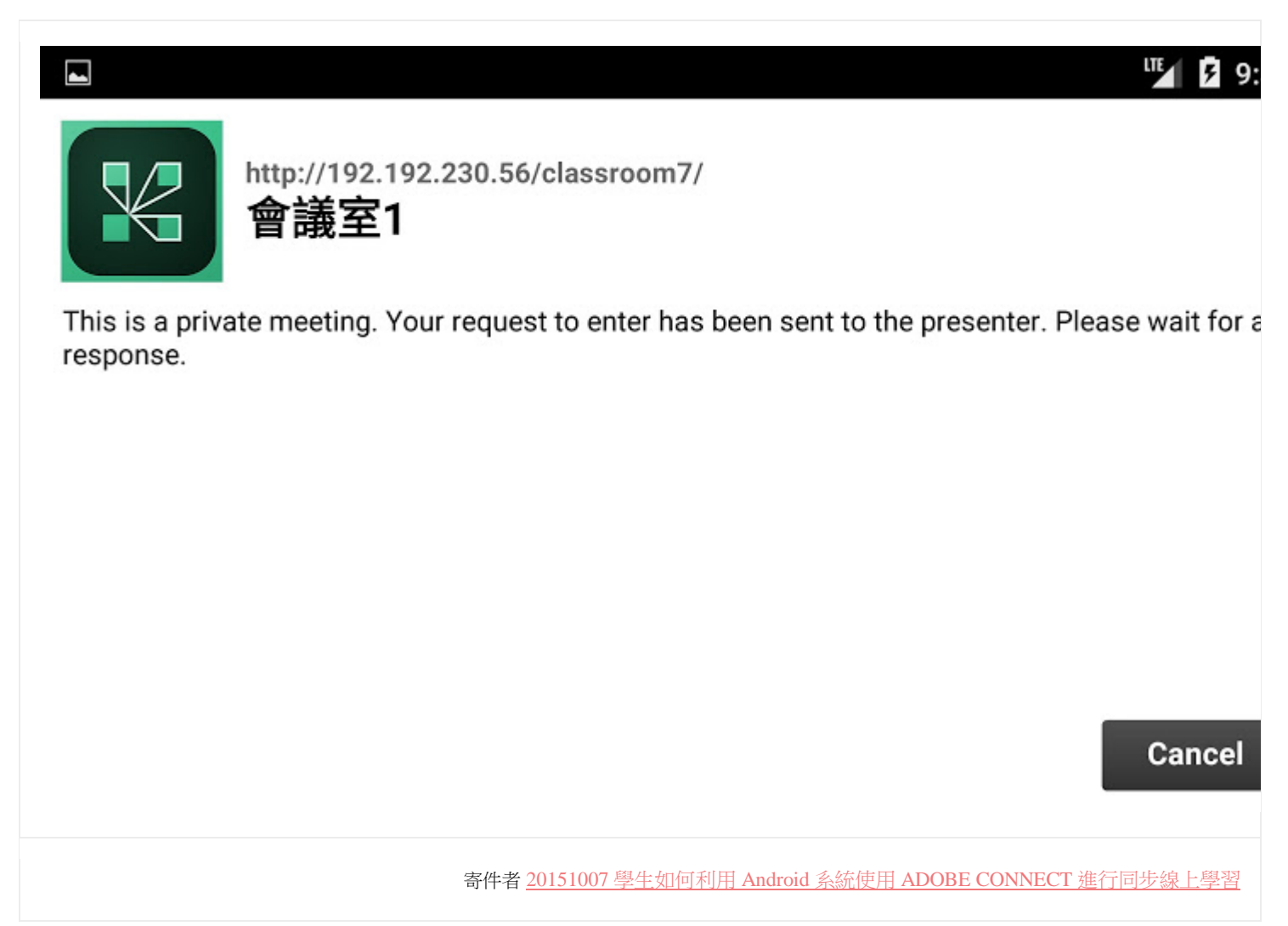

9.開始進入教室

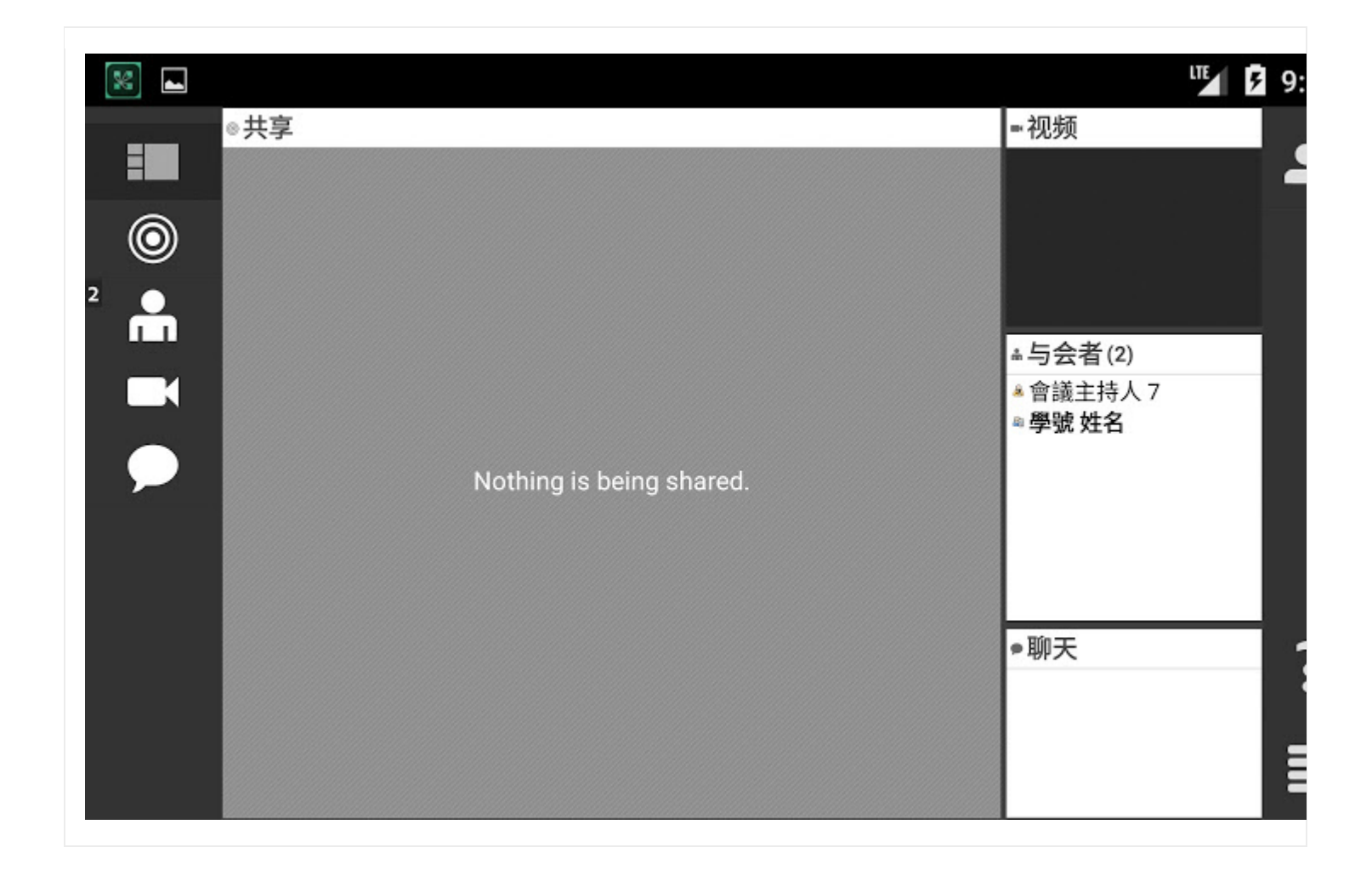